## 2024-2025 Aeries Data Confirmation Window Is Open!

Please complete data confirmation for each individual student. Only Aeries <u>PARENT</u> Portal users can complete data confirmation.

## **Parent Login Instructions:**

Hacienda La Puente U.S.D.

Click this link to access Aeries Parent Portal <u>https://hlpusd.aeries.net/student</u> If user forgot the password, click the "Forgot Password" link.

|                                     | English | • |
|-------------------------------------|---------|---|
| Α                                   |         |   |
| Aeries<br>Student Information Syste | m       |   |
| Email                               |         |   |
| NEXT                                |         |   |
| Forgot Password? Create New A       | ccount  |   |

Review and update each tab. Click **<Confirm and Continue>** to proceed to the next tab.

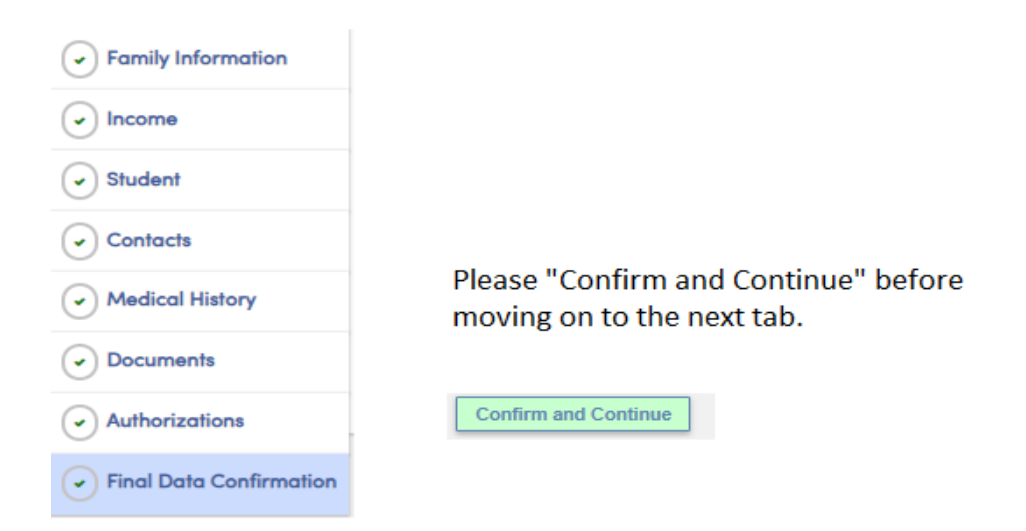

**NOTE:** If Contacts displays a message indicating Parent/Guardian and Ed Level are missing,

| Family Information | Each student needs to have one contact coded as Parent/Guardian 1 (and Parent/Guardian 2, if applicable)                                                    |
|--------------------|----------------------------------------------------------------------------------------------------|
|                    | with the Ed Level populated.<br>Click "Record Type" to select Parent/Guardian 1, and                                                                        |
| Student            | Click "Ed Level" to select the ed level.                                                                                                    |
| 4 Contacts         | Contacts O Add                                                                                                    |
| 5 Medical History  | There is no Parent/Guardian Contact record associated with this Student.<br>At least one Contact record must have a Record Type of Parent/Guardian (P1,P2). |

click the edit button of the primary Parent/Guardian  $\rightarrow$  Click **Record Type** menu and select Parent/Guardian 1 (and 2 if applicable)  $\rightarrow$  Click **Ed Level** to select the education level for that contact  $\rightarrow$  Click Save.

| fix                                  | Last Nam                                                         | ie .                                                                             | First Name                                                                       |      |                | Middle Nar | me                |                 | Suffix      | Mailing | Name             |                       |                                              |
|--------------------------------------|------------------------------------------------------------------|----------------------------------------------------------------------------------|----------------------------------------------------------------------------------|------|----------------|------------|-------------------|-----------------|-------------|---------|------------------|-----------------------|----------------------------------------------|
|                                      | Abbott                                                           |                                                                                  | Adam                                                                             |      |                |            |                   |                 |             | Adam    | Abbott           |                       |                                              |
| 🕷 Lives                              | With?                                                            | <b>♀</b> Address                                                                 |                                                                                  | City |                |            |                   | State           | Zip Cod     | e z     | lipExt           | Add                   | ress Type                                    |
|                                      | ·                                                                | 5647 Elm St                                                                      |                                                                                  | La   | Puente         |            |                   | CA              | 91744       |         |                  | 4                     | •                                            |
| itionshi                             | p                                                                | ★ Primary<br>Contact                                                             | Record Type                                                                      | 2    | Notification P | references | Attend<br>Notific | dance<br>cation | 📤 Mail Ti   | ag      | Contact<br>Order |                       | Enrolled the<br>Student                      |
| ner                                  | •                                                                |                                                                                  | Parent/Guardian 1                                                                | J.   | 1              |            |                   | F               | Copy of All | •       | 1                |                       | •                                            |
| lephon                               | e                                                                | (777) 555-                                                                       | Emergency Contact<br>Parent/Guardian 1<br>-75 Parent/Guardian 2                  |      | EM<br>P1<br>P2 |            | Pager             |                 |             | Ocorri  | Lng              | Ed Le                 | evel                                         |
| ndate                                |                                                                  | TB Test Sta                                                                      | Restricted Contact                                                               |      | RR             | it Status  |                   |                 |             |         | Finge            | 10 G<br>11 C          | rad School/pr<br>ollege Gradu                |
| imail Ad                             | İdress                                                           |                                                                                  |                                                                                  |      |                |            | Emplo             | oyer Loca       | ation       | (       | Dccupation       | 12 So<br>13 H<br>14 N | ome College<br>igh School Gr<br>lot HS Gradu |
| Finite<br>Por<br>log<br>clic<br>rigl | s email ac<br>rtal accou<br>ging into<br>king Chai<br>ht corner. | dress is associat<br>nt and cannot be<br>the account, it ca<br>nge Email from th | ec war an active<br>edited here. After<br>an be changed by<br>he menu in the top |      |                |            |                   |                 |             |         |                  | 15 0                  |                                              |
| rent@a                               | aeries.com                                                       | 1                                                                                |                                                                                  |      |                |            |                   |                 |             |         |                  |                       |                                              |
|                                      |                                                                  |                                                                                  |                                                                                  | 111  |                | Lines F    |                   |                 |             |         | or 7             |                       | Lines 0                                      |

Once data is confirmed for all sections, click **<Finish and Submit>** to finalize the data confirmation process.

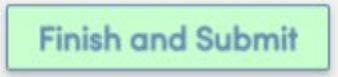

Please print a new emergency card if you have access to a printer.

| 🚺 Aeries Student  | Alan Abbott Olen A. Wilson HS - Grade 11                                                                                                    | ~                                                                                                    | Search students, pages, classes                    | Q           |  |  |  |  |  |
|-------------------|----------------------------------------------------------------------------------------------------|----------------------------------------------------------------------------------------------------|----------------------------------------------------|-------------|--|--|--|--|--|
| < Student Info    | Isidro Pena                                                                                                    |                                                                                                    | General Contact                                    | Addt1 Info  |  |  |  |  |  |
| Profile           | Data Centimation ensures we have accurate internation on this. Fluxus resource change as needed, and confirm all tabs, including Family Information, Income Survey,<br>Student, Contacts, Medical History, Documenta, and Authonizations.                                                                                                    |                                                                                                    |                                                    |             |  |  |  |  |  |
| Demographics      | It is PeretrCoundan's responsibility to turnsh the scloud with new phone numbers and change of address information within 72 hours of the change. Additionally,<br>Parantification with inform the school attochance office if his/her student is absent or checking out of the school as specified in Dearst of Education policies that are available |                                                                                                    |                                                    |             |  |  |  |  |  |
| Supplemental      | chine at www.hpschoos.org                                                                                                    |                                                                                                    |                                                    |             |  |  |  |  |  |
| Contacts          | Family Information                                                                                                    | Thank you for confirming the student data in the system.<br>Thank you for confirming the student data in the system. Please print t | the confirmation page and bring it with you to Bus | iness Days. |  |  |  |  |  |
| Data Confirmation |                                                                                                    | Print New Emergency Card                                                                                                    |                                                    |             |  |  |  |  |  |
| Authorizations    | Student                                                                                                    |                                                                                                    |                                                    |             |  |  |  |  |  |
|                   | <ul> <li>Contacts</li> </ul>                                                                                                    |                                                                                                    |                                                    |             |  |  |  |  |  |
|                   | Medical History                                                                                                    |                                                                                                    |                                                    |             |  |  |  |  |  |
|                   | Documents                                                                                                    |                                                                                                    |                                                    |             |  |  |  |  |  |
|                   | <ul> <li>Authorizations</li> </ul>                                                                                                    | Please complete all sections and ensure that the<br>date confirmation is complete.                                                  |                                                    |             |  |  |  |  |  |
|                   | Final Data Confirmation                                                                                                    |                                                                                                    |                                                    |             |  |  |  |  |  |